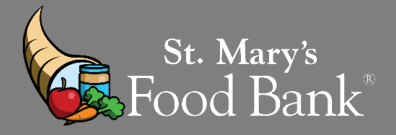

## STEP 1: Login into your account in Link2Feed and click "Case Management"

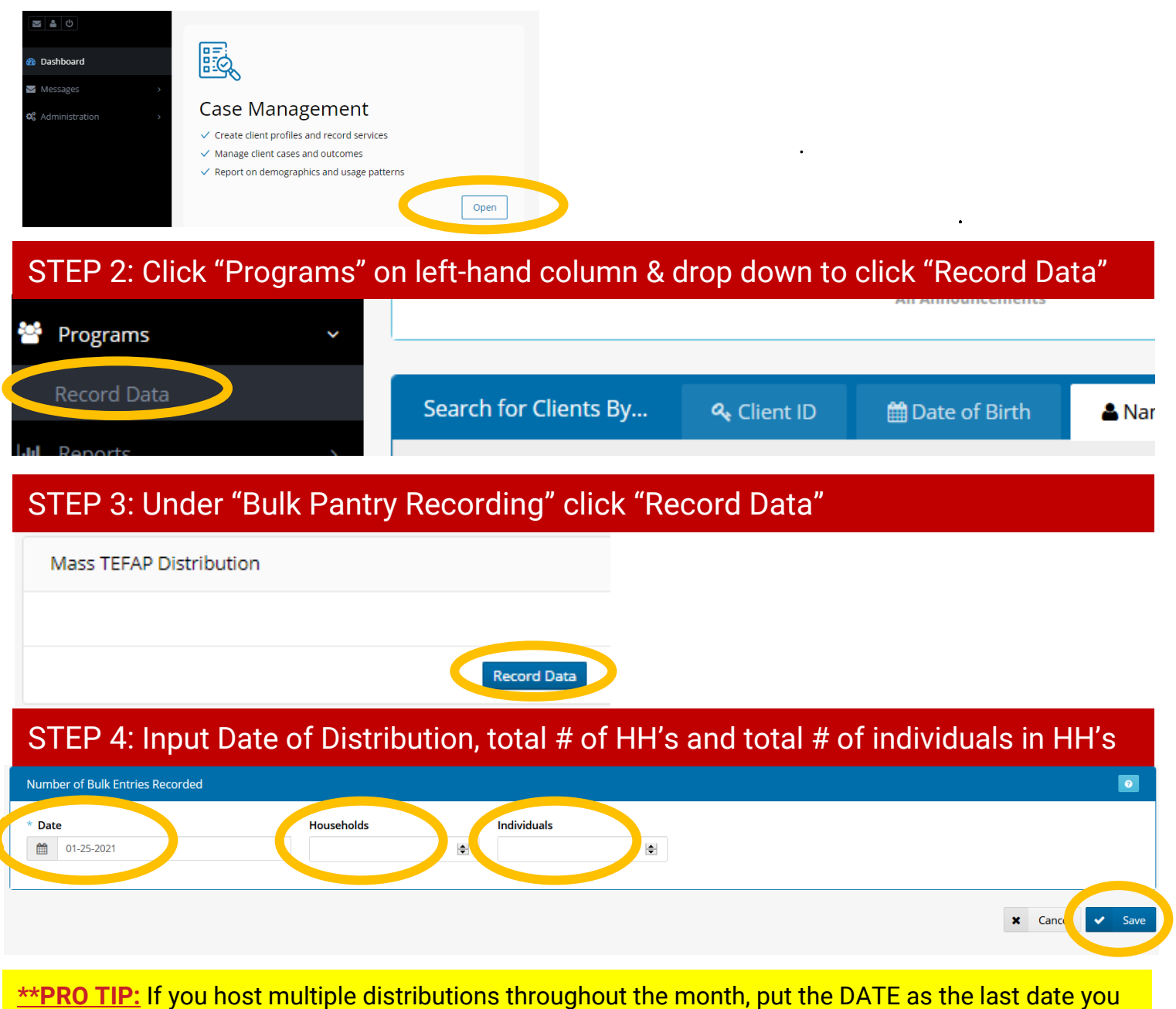

<u>**\*\*PRO TIP:**</u> If you host multiple distributions throughout the month, put the DATE as the last date you distributed food that month. Calculate total # of HH & ppl served and enter as one mass click total.

| STEP 5: Click save, page refreshes, entry shows total # of HH & individuals combined |              |                       |            |     |
|--------------------------------------------------------------------------------------|--------------|-----------------------|------------|-----|
| Created                                                                              | Worker 🕈     | Program ÷             | Visit Date |     |
| 01-12-2021 @ 07:44 PM                                                                | Jessica Bass | Bulk Pantry Recording | 01-11-2021 | 365 |